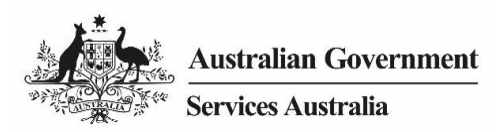

## Nội dung văn bản của video

## Cách nối kết Medicare với tài khoản myGov của quý vị bằng mã nối kết.

Bây giờ quý vị đã đăng nhập tài khoản myGov của mình, hãy chuyển xuống dưới và chọn Link your first service.

Chọn Medicare trong danh sách các dịch vụ.

Quý vị sẽ được yêu cầu đồng ý cho myGov lưu trữ thông tin cá nhân của quý vị. Chọn **I agree** để tiếp tục.

Quý vị có một số lựa chọn để nối kết với Medicare. Video này hướng dẫn cách nối kết bằng mã nối kết.

Muốn có mã nối kết, quý vị có thể gọi điện thoại cho Medicare hoặc tới trung tâm dịch vụ.

Chọn I have a linking code, sau đó chọn Next.

Nhập mã nối kết do Medicare cung cấp.

Chọn Medicare trong danh mục hiện ra.

Khi được yêu cầu nhập agency reference number của mình, quý vị hãy nhập số thẻ Medicare và individual reference number của mình. Individual reference number của quý vị là số nằm ở đằng trước tên quý vị trên thẻ Medicare, sau đó chọn **Next.** 

Bây giờ quý vị đã nối kết thành công Medicare với tài khoản myGov của quý vị.

Muốn biết thêm thông tin, hãy truy cập **my.gov.au** 

ENGLISH

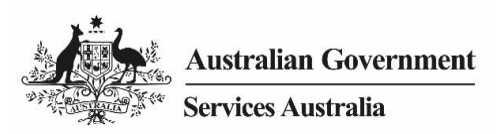

## Video transcript

## How to link Medicare to your myGov account using a linking code.

Now you have signed into your myGov account, scroll down and select Link your first service.

Select Medicare in the list of services.

You will be asked to agree to myGov storing your personal information. Select **I agree** to continue.

There are a few options available to link Medicare. This video shows how to link using a linking code.

To get a linking code, you can call Medicare or visit a service centre.

Select I have a linking code, then select Next.

Enter the linking code provided by Medicare.

Select Medicare from the drop down menu.

Where you are asked to enter your agency reference number, enter your Medicare card number plus your individual reference number. Your individual reference number is the number before your name on your Medicare card, then select **Next**.

You have now successfully linked Medicare to your myGov account.

For more information, visit my.gov.au